# Datei hochladen in LMS

von J. Heimann-Feldhoff KT Bonn <u>http://kt-bonn.de/moodle/kurzanleitungen</u>

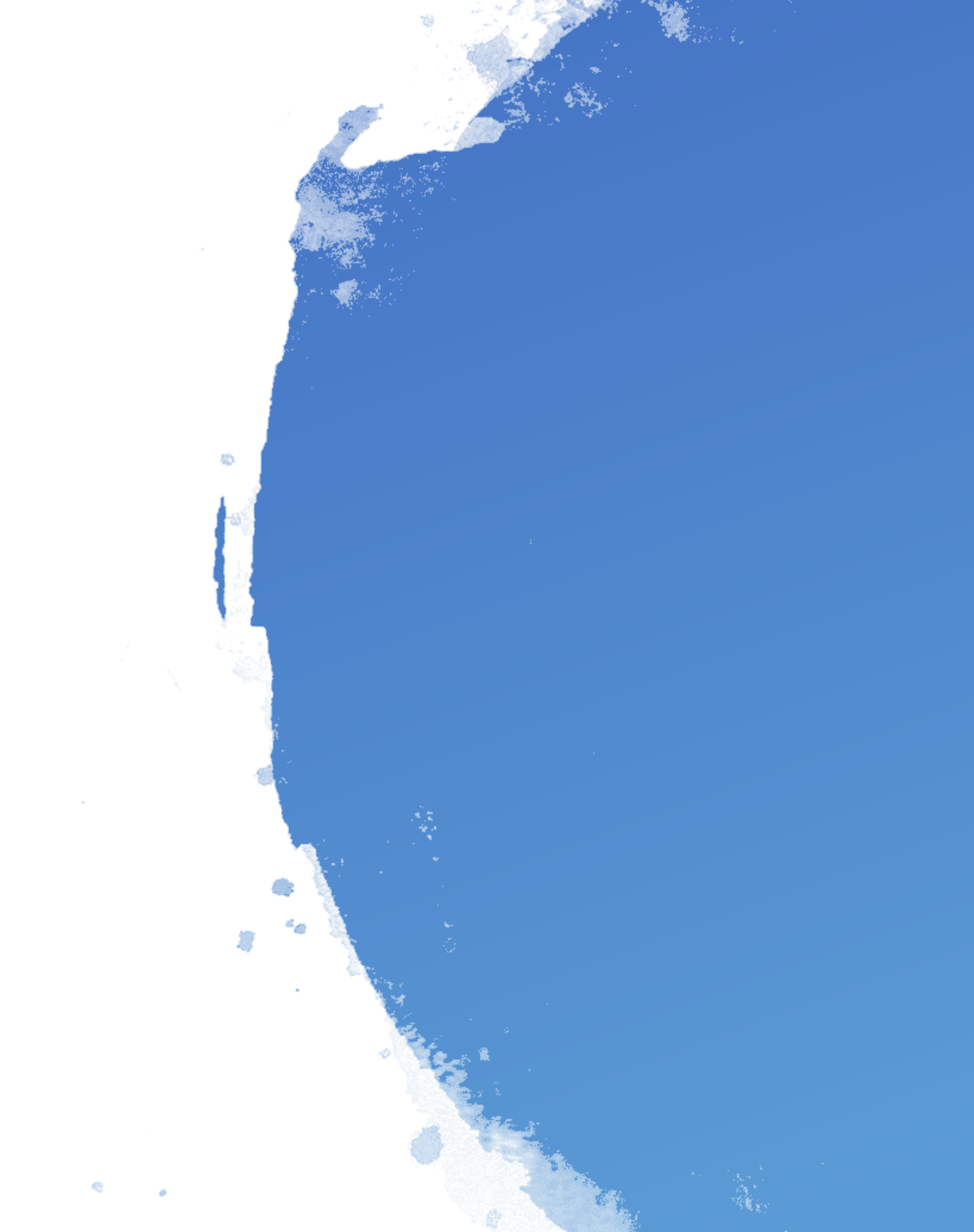

### **Dateien hochladen - einzeln oder im Verzeichnis**

恆 Euro-Münzen <

Wochenpläne

\_\_\_\_\_

In LOGINEO LMS kann man Dateien hochladen, einzeln oder auch in einem Verzeichnis.

Link

# **Dateien hochladen - einzeln oder im Verzeichnis**

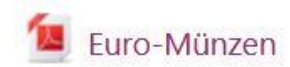

Eine Datei, z. B. ein pdf, kann man im Bearbeitungsmodus auf zweiArten in einen Kurs einbinden:1. Durch Anlegen des Materials "Datei" und hochladen der Datei2. Durch direktes "drag-and-drop" der Datei in den Kursbereich

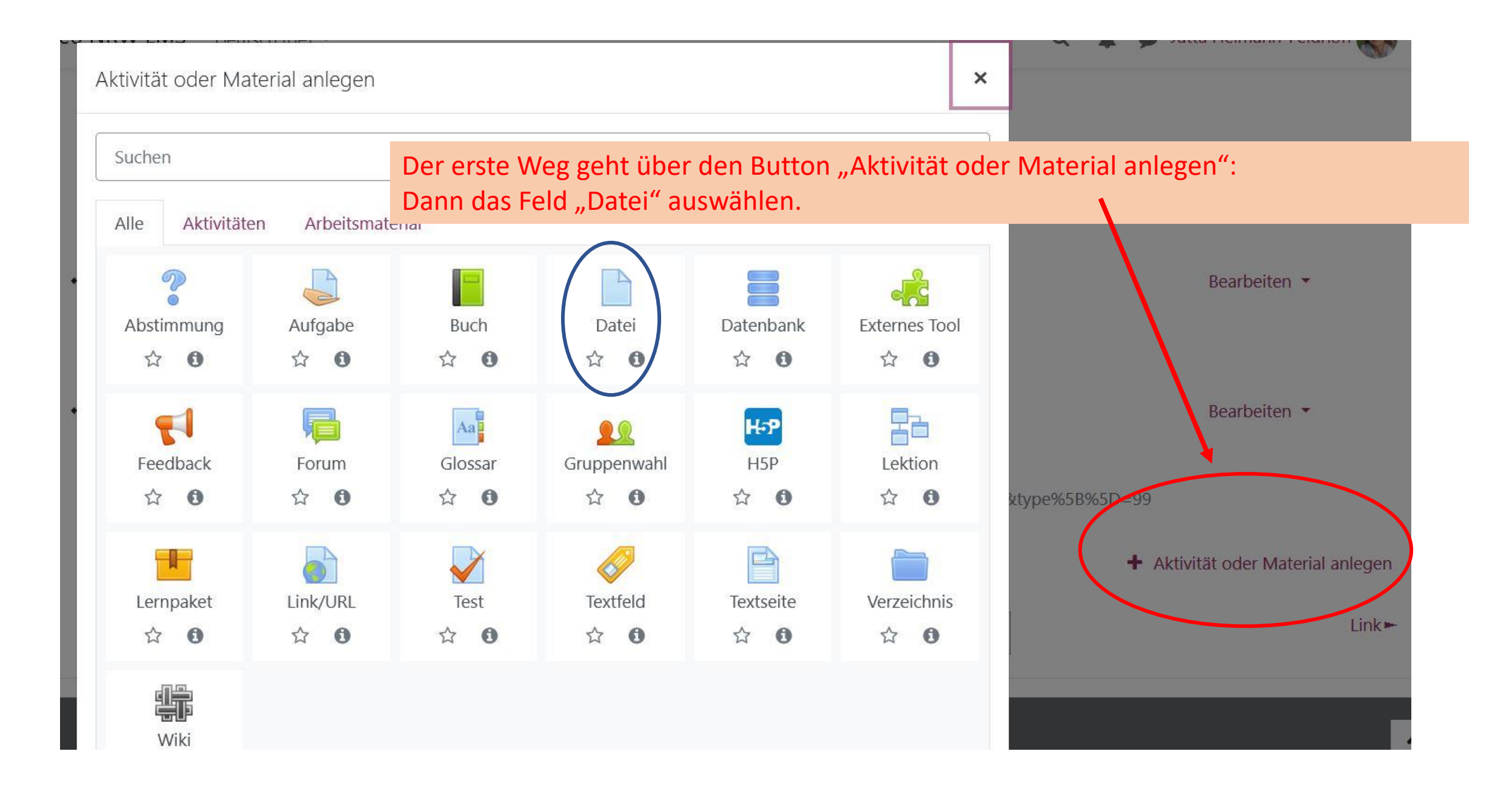

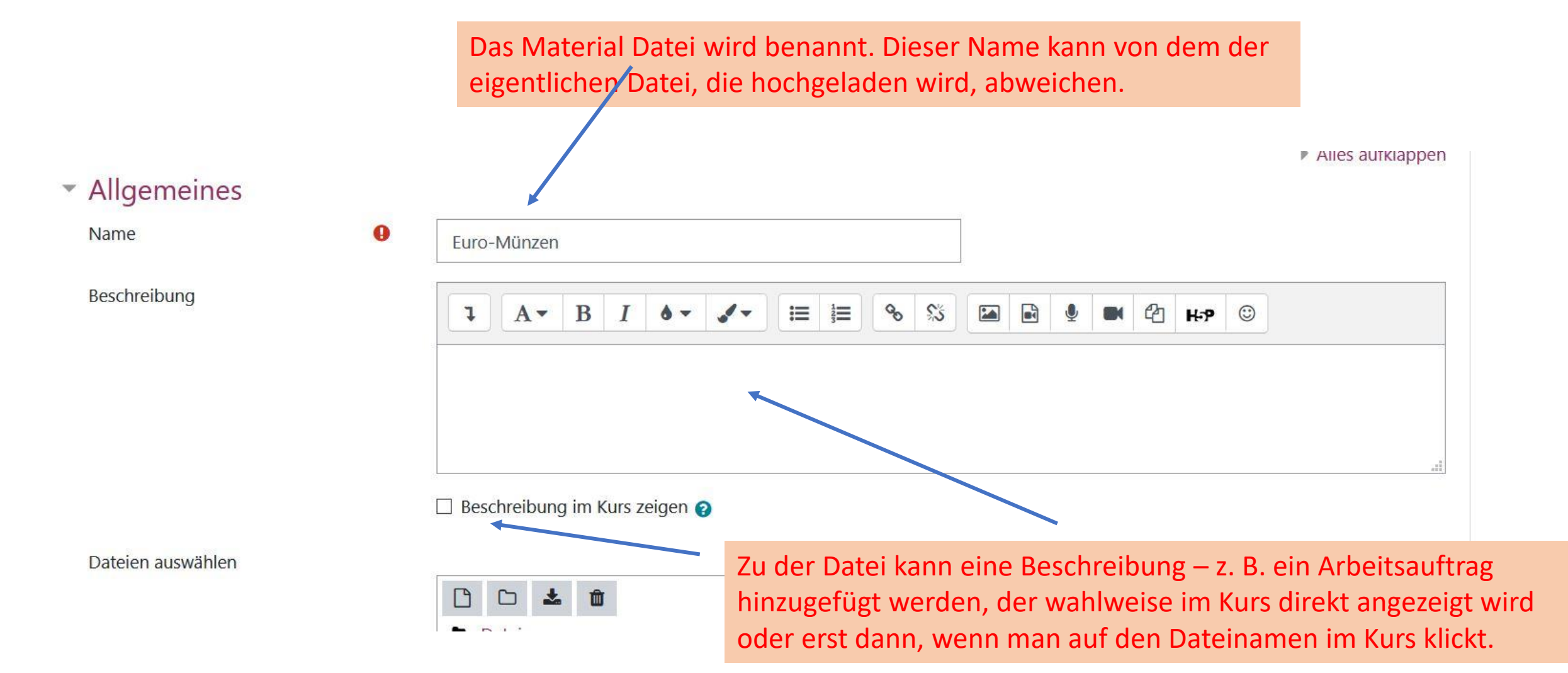

Datei zu 'Dateien hochladen - einzeln oder im Verzeichnis' hinzufügen@

Alles aufklappen

| <ul> <li>Allgemeines</li> </ul> |                                                                                                    |
|---------------------------------|----------------------------------------------------------------------------------------------------|
| Name                            | Euro-Münzen                                                                                                    |
| Beschreibung                    | Image: A →     B     Image: A →     Image: A →     Image: B →     S     Image: B →     Image: B →     Image: |
|                                 | ☐ Beschreibung im Kurs zeigen ⊘                                                                                                    |
| Dateien auswähler               | Maximale Dateigröße: Unbegrenzt                                                                                                    |
|                                 |                                                                                                    |
|                                 | Dateien                                                                                                    |
|                                 | Bewegen Sie Dateien in dieses Feld (Drag-and-drop)                                                                                                    |
| Die                             | atei kann über den Button "Datei hinzufügen" oder durch                                                                                                    |
| dra                             | and-drop in das Feld darunter hochgeladen werden                                                                                                    |

| > Desktop | Material-VA-GS        |                  |                 |          | 0 V      | ,으 "Material |
|-----------|-----------------------|------------------|-----------------|----------|----------|--------------|
| * ^       | Name                  | Datum            | Тур             | Größe    | Markieru | Ingen        |
| *         | 🌛 Arbeitsblatt Was br | 27.01.2021 11:53 | Adobe Acrobat D | 102 KB   |          |              |
| *         | 🛃 Belastung - Balkenb | 27.01.2021 11:53 | Adobe Acrobat D | 2.177 KB |          |              |
| *         | 🛃 euro-muenzen.pdf    | 25.01.2021 17:12 | Adobe Acrobat D | 529 KB   | ] —      |              |
| *         | 🔳 fluss.jpg           | 08.10.2020 15:29 | JPG-Datei       | 426 KB   | -        |              |

Durch drag-and-drop ...

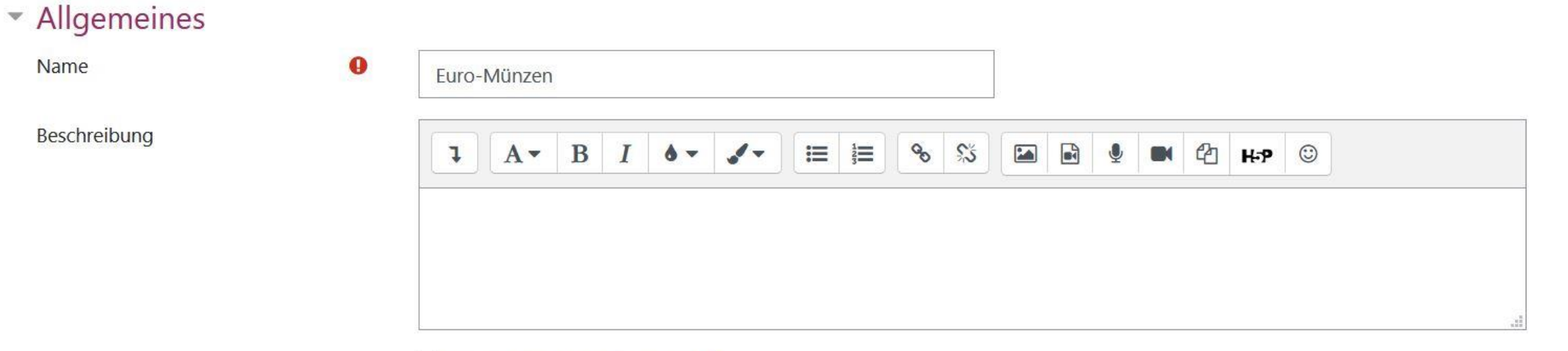

Beschreibung im Kurs zeigen 💡

#### Dateien auswählen

Maximale Dateigröße: Unbegrenzt

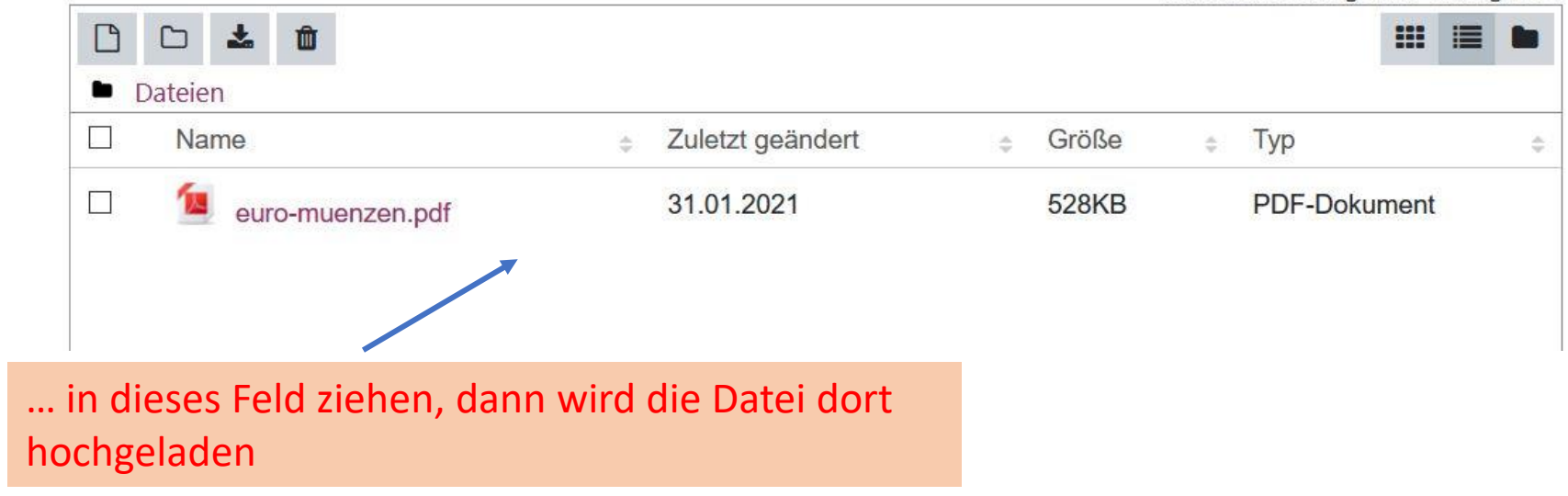

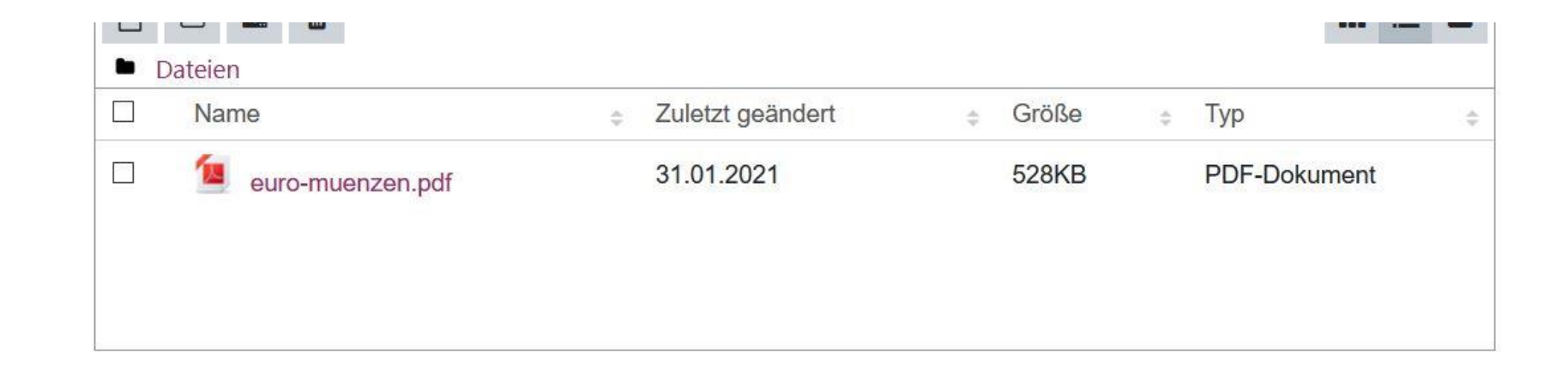

## Darstellung

# Weitere Einstellungen

| Voraussetzungen     | Und a                  | Und am Ende noch "Speichern". |           |  |
|---------------------|------------------------|-------------------------------|-----------|--|
| Aktivitätsabschluss |                        |                               |           |  |
| Tags                |                        |                               |           |  |
|                     | Speichern und zum Kurs | Speichern und anzeigen        | Abbrechen |  |

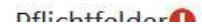

Ganz schnell kann man Dateien in einen LMS-Kurs bringen, wenn man im
 Bearbeitungsmodus aus einem geöffneten Ordner die Datei einfach an die Stelle
 im Kurs zieht. Dann wird sie unter gleichem Namen dort eingefügt. Eine
 Beschreibung kann man dann nachträglich über den Button "Bearbeiten"
 Dat hinzufügen.

Lir

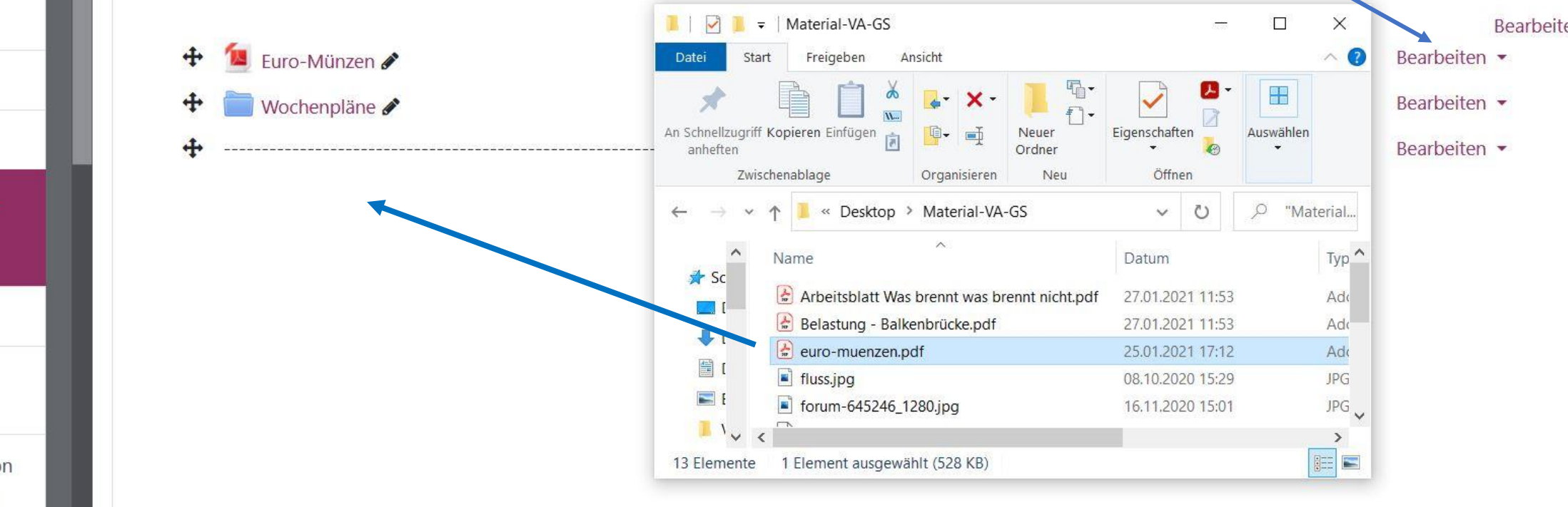

| P | Anwendungsbeispiele |  |  |
|---|---------------------|--|--|
|   | Grundschule         |  |  |
|   | Teilnehmer/innen    |  |  |
| U | Badges              |  |  |

Bewertungen

Dateien hochladen einzeln oder im Verzeichnis

🗅 Link

Textfeld - ein Video einbetten

Textfeld - Einbetten von Padlets, Learningapps